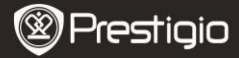

Ghid rapid de utilizare Prestigio Libretto PER5062B

# Continutul ambalajului

- 1 Unitate de baza cititor de carti 2 electronice
- 3 Casti
- 5 Ghid rapid de utilizare
- 4 Cablu USB

Toc din piele

6 Certificat de garantie

# Descrierea imaginii unitatii

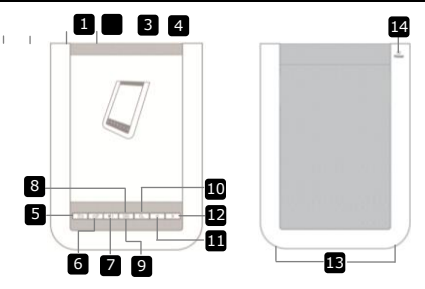

| 1 | Intrerupator                    | Pornirea/oprirea echipamentului                   |
|---|---------------------------------|---------------------------------------------------|
| 2 | Mufa USB                        | Conectarea cablului USB                           |
| 3 | Fanta pentru cardul<br>micro SD | Introducerea cardului micro SD (nu este inclus)   |
| 4 | Mufa pentru casti               | Conectarea castilor                               |
| 5 | Buton Inapoi /                  | Revenire la meniul anterior sau revocare          |
|   | Revocare                        |                                                   |
| 6 | Buton Reimprospatare            | Reimprospatarea afisajului                        |
| 7 | Buton de volum                  | Afisarea cursorului de reglare a volumului        |
| 8 | Buton Submeniu                  | Accesarea submeniului                             |
| 9 | Indicator                       | Lumineaza intermitent la detectarea unei atingeri |

Prestigio Cititor de carti electronice 6" RO - 1 10 11

ne

- Buton Cautare
- Buton Pagina anterioara
- 12 Buton Pagina urmatoare
- 13 Difuzor
  - Buton Resetare

Cautarea unui cuvant cheie

- Revenire la pagina anterioara / Reducerea volumului
- Salt la pagina urmatoare / Marirea volumului
- Pentru emiterea sunetelor
- Pentru restabilirea setarilor implicite ale dispozitivului

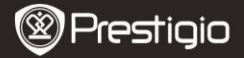

## Pornirea

#### <u>Incarcarea</u>

- 1. Introduceti conectorul USB in computer/notebook.
- Introduceti conectorul micro USB in portul micro USB al echipamentului pentru a incepe incarcarea.
- 3. La conectarea corespunzatoare, se va afisa  $\textcircled{\blacksquare}$  . La incarcarea completa a acumulatorului, se va afisa  $\textcircled{\blacksquare}$  .
- 4. Deconectati cablul USB si adaptorul dupa utilizare.

## NOTA:

- Inainte de prima utilizare, se recomanda incarcarea acumulatorului echipamentului timp de 8 ore.
- In mod normal, incarcarea completa a echipamentului dureaza aproximativ 4 ore.

## Pornirea/oprirea

- Glisati si tineti apasat IIII cel putin 5 secunde pentru a porni echipamentul. Se va afisa ecranul de pornire inainte de accesarea meniului principal de perecranul Home (Pagina de pornire).
- Glisati intrerupatorul IIII si atingeti <a>opri</a> pentru a opri echipamentul.

## NOTA:

Atingeti 💶 pentru a accesa Sleep Mode (modul Repaus). Atingeti 💌 pentru revocare.

## Sleep Mode (Modul Repaus)

1. Glisati IIII si atingeti C pentru a accesa Sleep Mode (Modul Repaus).

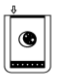

2. Glisati din nou IIII pentru a iesi din acest mod. NOTA:

Echipamentul va trece automat in **modul Repaus** in caz de inactivitate timp de 3 minute dupa trecerea in modul **Screen Saver (Economizor ecran)**.

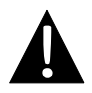

Nu lasati echipamentul in **modul Repaus** mai mult de 2 saptamani, pentru a evita defectarea.

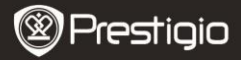

## I

### Restabilirea setarilor implicite din fabricatie

 In caz ca echipamentul nu porneste sau functioneaza necorespunzator, resetati echipamentul apasand pe butonul Reset (Resetare).

#### Utilizarea unui card micro SD (nu este inclus)

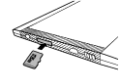

- Introduceti cardul micro SD in fanta pentru carduri micro SD.
- Echipamentul accepta numai carduri micro SD si micro SDHC.

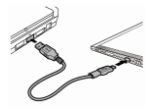

- Conectati echipamentul la notebook sau computer cu ajutorul cardului USB inclus.
- Atingeti cand se solicita acest lucru, pentru a utiliza echipamentul ca dispozitiv de stocare masiva, sau atingeti pentru revocare.

#### NOTA:

La introducerea cardului micro SD se activeaza si dispozitivul de stocare masiva.

#### <u>Utilizarea ecranului tactil</u>

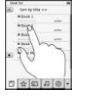

 Atingeti usor ecranul pentru selectarea unei optiuni sau pentru efectuarea unei functii.

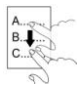

• Atingeti si glisati pe ecran pentru defilare in sus / in jos.

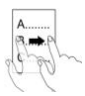

• Atingeti si glisati pe ecran pentru a intoarce fila.

### <u>Utilizarea tastaturii virtuale</u>

Prestigio Cititor de carti electronice 6" RO - 5

| qwertyuiop        |
|-------------------|
| a s d f g h j k l |
| zxcvbnm/:         |
|                   |

- Atingeti pentru comutare intre litere mari / litere mici.
- Atingeti pentru comutare intre modurile de introducere a literelor / numerelor / simbolurilor.
- Atingeti 🖾 pentru stergerea unei litere.

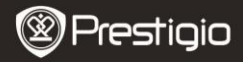

# Operatiuni de baza

Glisati si tineti apasat IIII timp de 5 secunde pentru a porni echipamentul. Dupa ecranul de pornire, se va accesa automat meniul principal de pe ecranul **Home (Pagina de pornire**). Meniul principal contine **Book list (Lista de carti), Audio, Bookmark (Marcaj in document), Internet, Image (Imagine), Settings (Setari)si Shortcut (Comanda rapida)**. Atingeti pictograma din meniul principal pentru a accesa modul dorit. Apasati pe Dentru a reveni la optiunea anterioara.

 Cartile vizualizate anterior vor fi afisate in partea de jos a ecranului. Atingeti pentru a confirma alegerea.

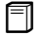

#### Book list (Lista de carti)

 Atingeti 
 in meniul principal pentru a accesa modul Book list (Lista de carti). Pentru descrierea detaliata a functiei, consultati schema de mai jos:

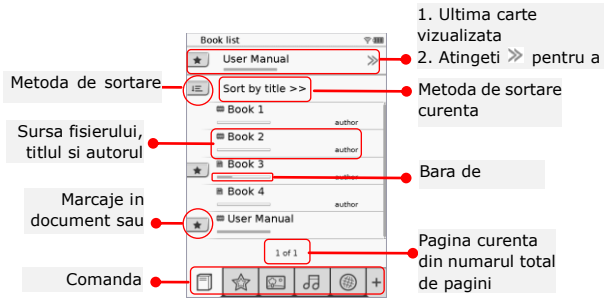

#### NOTA:

Prestigio Cititor de carti electronice 6" RO - 7

- Cartile salvate pe cardul micro SD vor fi afisate in lista. Echipamentul accepta urmatoarele formate: .PDF, .HTML, .TXT, .FB2 si .EPUB.
- Atingeti \*/- pentru afisarea/ascunderea comenzii rapide. Atingeti optiunea dorita din comanda rapida pentru a accesa direct modul respectiv.

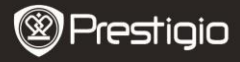

- 💌 se va afisa numai la adaugarea unui marcaj in document sau a unei note.
- Atingeti e pentru a selecta metoda de sortare. Lista de carti poate fi sortata dupa download date (data descarcarii)/title (titlu)/author (autor)/publication date (data publicarii).
- Atingeti 
   /
   /
   /
   /
   /
   /
   /
   /
   /
   /
   /
   /
   /
   /
   /
   /
   Atingeti
   Pentru a trece
   Pentru a trece
   Pentru a trece
   Pentru a trece
   Pentru a trece
   Pentru a trece
   Pentru a trece
   Pentru a trece
   Pentru a trece
   Pentru a trece
   Pentru a trece
   Pentru a trece
   Pentru a trece
   Pentru a trece
   Pentru a trece
   Pentru a trece
   Pentru a trece
   Pentru a trece
   Pentru a trece
   Pentru a trece
   Pentru a trece
   Pentru a trece
   Pentru a trece
   Pentru a trece
   Pentru a trece
   Pentru a trece
   Pentru a trece
   Pentru a trece
   Pentru a trece
   Pentru a trece
   Pentru a trece
   Pentru a trece
   Pentru a trece
   Pentru a trece
   Pentru a trece
   Pentru a trece
   Pentru a trece
   Pentru a trece
   Pentru a trece
   Pentru a trece
   Pentru a trece
   Pentru a trece
   Pentru a trece
   Pentru a trece
   Pentru a trece
   Pentru a trece
   Pentru a trece
   Pentru a trece
   Pentru a trece
   Pentru a trece
   Pentru a trece
   Pentru a trece
   Pentru a trece
   Pentru a trece
   Pentru a trece
   Pentru a trece
   Pentru a trece
   Pentru a trece
   Pentru a trece
   Pentru a trece
   Pentru a trece
   Pentru a trece
   Pentru a tre
- In timpul redarii textului, apasati pe entru a accesa submeniul. Apasati pe impentru a iesi direct din submeniu. In continuare este prezentata functionarea fiecarei pictograme.

Atingeti pictograma pentru a adauga note. Dupa adaugarea notelor, pagina va fi marcata cu D. Atingeti 💽 / 🕱 pentru confirmarea/revocarea datelor introduse.

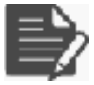

## NOTA:

Atingeti □ pentru a deschide caseta de editare a notelor din pagina. Atingeti 🗭 pentru modificarea notei, apoi atingeti 🔍 pentru confirmarea optiunii. Atingeti 🔳 pentru stergerea notei, apoi atingeti 🔍 pentru confirmarea alegerii.

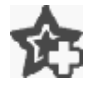

Atingeti pictograma pentru a adauga pe pagina un marcaj in document. Daca se adauga marcajul in document, pagina va fi marcata cu 🎡. Atingeti 🕅 pentru stergerea marcajului in document.

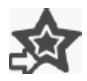

Atingeti pictograma pentru a rasfoi marcajele in document / notele. Atingeti 🔳 pentru a selecta metoda de sortare.

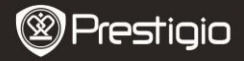

Atingeti Ø pentru a activa modul **Power Saving** (Economisire energie). In coltul din dreapta sus al ecranului se va afisa Ø. Atingeti Ø pentru a iesi din modul respectiv.

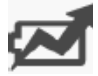

## NOTA:

- Functiile 🕖 si 🖽 nu sunt disponibile in modul Economisire energie.
- Orientarea automata nu este disponibila in modul Economisire energie.
- Functia nu este disponibila cand echipamentul este conectat la computer / la reteaua Wi-Fi.

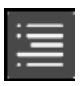

Atingeti 🔲 pentru salt la cuprins. Apasati pe 🔄 / >> pentru intoarcerea filei, daca este posibila. Atingeti optiunea pentru a incepe lectura textului.

### NOTA:

 Functia este disponibila numai cand cuprinsul este sub forma de hyperlink.

Atingeti pictograma pentru a afisa informatiile despre carte.

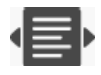

Atingeti 🖶 pentru selectarea modului de lectura dorit. sunt disponibile 🔳 (mod carte), 🔳 (mod pagina continua) si 🔳 (mod schita).

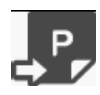

Atingeti pictograma pentru salt la pagina dorita.

 Apasati pe pentru a cauta un anumit cuvant. Atingeti tastatura pentru a introduce caractere. Atingeti / pentru confirmarea/revocarea optiunii. Apasati pe pentru
 Prestigio Cititor de carti electronice 6" intoarcerea filei, daca este posibila.

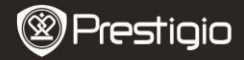

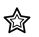

## Bookmark (Marcaj in document)

 Atingeti pictograma pentru a accesa modul Bookmark (Marcaj in document). Toate marcajele in document vor fi afisate pe ecran. NOTA:

Functia este disponibila numai pentru cartile care contin unul sau mai multe marcaje in document sau note.

> 1. In lista sunt afisate numerele marcajelor in document si ale notelor.

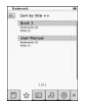

- Atingeti pentru a selecta metoda de sortare. Toate marcajele pot fi sortate dupa download date (data descarcarii)/title (titlu)/author (autor)/publication date (data publicarii).
- Atingeti articolul dorit pentru a accesa lista de marcaje in document / note.
- Se va afisa continutul notelor / marcajelor in document adaugate pe pagina.

| these address to the |                                                                                                    |
|----------------------|----------------------------------------------------------------------------------------------------|
| page 3               | 1                                                                                                    |
| 1000 TC-             | 10                                                                                                    |
| - and a particular   |                                                                                                    |
|                      |                                                                                                    |
|                      |                                                                                                    |
|                      |                                                                                                    |
|                      |                                                                                                    |
| 1.00                 |                                                                                                    |
|                      | When all themes are<br>may all themes are<br>manual and themes<br>manual and themes<br>manual and the<br>manual and the<br>manual a |

- 5. Atingeti e pentru a selecta metoda de sortare. Lista de carti poate fi sortata in modurile Show bookmarks by page (Afisare marcaje in document dupa pagina)/Show note (Afisare note)/Show all items (Afisare toate articolele).
- 6. Atingeti articolul dorit pentru a accesa pagina.

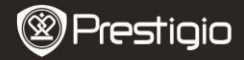

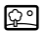

### Image (Imagine)

 Atingeti pictograma pentru a accesa modul Image (Imagine). Lista de imagini va fi afisata pe ecran. Apasati pe 
 pentru intoarcerea filei, daca este posibila.

### NOTA:

Fotografiile salvate pe cardul micro SD vor fi afisate in lista. Echipamentul accepta numai urmatoarele formate de imagine. .JPEG, .PNG si .BMP. Alte formate nu sunt afisate in mod intentionat.

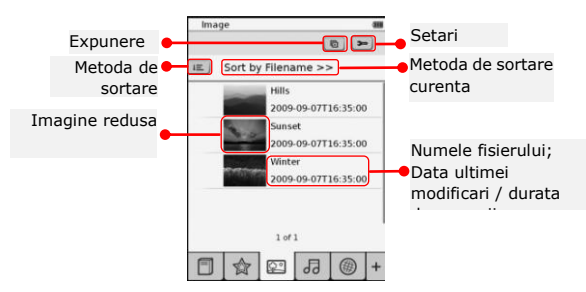

- Atingeti E pentru a selecta metoda de sortare. Lista de imagini poate fi sortata dupa Filename (Nume fisier) si Time (Ora).
- Atingeti E pentru a accesa setarile expunerii de diapozitive, explicate in detaliu in continuare.

| Slide show interval | ¢    | 3 secs | 3 |
|---------------------|------|--------|---|
| Repeat slide sl     | how  |        |   |
| Background m        | usic |        |   |
| Select munic        |      | None   |   |

- Atingeti @/>> pentru a configura intervalul expunerii de diapozitive.
- Atingeti 
   pentru a activa repetarea expunerii de diapozitive si muzica de fundal.
- Atingeti <u>Select music</u> pentru a selecta un fisier audio ca muzica de fundal.

- In timpul redarii imaginilor in modul ecran complet, apasati pe pentru a accesa submeniul. Apasati pe 
   pentru marirea/micsorarea imaginii. Atingeti 
   /^/>/
   pentru a trece la partea dorita. Atingeti 
   pentru a accesa expunerea de diapozitive.

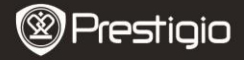

| ٦ | 7 |  |
|---|---|--|
| υ | υ |  |

## Audio

 Atingeti pictograma pentru a accesa modul Audio. Se va afisa lista de fisiere audio. Apasati pe 
 pentru intoarcerea filei, daca este posibila.

## NOTA:

Fisierele audio salvate pe cardul micro SD vor fi afisate in lista. Echipamentul accepta numai formatul audio .MP3.

> Atingeti fisierul pentru a accesa redarea audio. In timpul redarii se va afisa 10.

| Au  | dio     |         |       | _ |   |
|-----|---------|---------|-------|---|---|
| 皖.  | Sort by | filenam | 10 >> |   |   |
| *   | *5      |         |       |   |   |
| *   | +2 )    |         |       |   | - |
| 0 - | 4. L    |         |       |   | _ |
| -   | **      |         |       |   | _ |
|     |         | l of l  |       |   |   |
| 0   | nat 2   |         |       | * | h |
| -   |         |         |       |   | 5 |
| E   | 1       | 1       | al    | 0 | + |

- Atingeti 
   pentru a selecta metoda de sortare. Lista de fisiere poate fi sortata dupa Filename (Nume fisier) si Time (Ora).
- Atingeti 
   ✓
   ✓
   ✓
   ✓
   ✓
   ✓
   ✓
   ✓
   ✓
   ✓
   ✓
   ✓
   ✓
   ✓
   ✓
   ✓
   ✓
   ✓
   ✓
   ✓
   ✓
   ✓
   ✓
   ✓
   ✓
   ✓
   ✓
   ✓
   ✓
   ✓
   ✓
   ✓
   ✓
   ✓
   ✓
   ✓
   ✓
   ✓
   ✓
   ✓
   ✓
   ✓
   ✓
   ✓
   ✓
   ✓
   ✓
   ✓
   ✓
   ✓
   ✓
   ✓
   ✓
   ✓
   ✓
   ✓
   ✓
   ✓
   ✓
   ✓
   ✓
   ✓
   ✓
   ✓
   ✓
   ✓
   ✓
   ✓
   ✓
   ✓
   ✓
   ✓
   ✓
   ✓
   ✓
   ✓
   ✓
   ✓
   ✓
   ✓
   ✓
   ✓
   ✓
   ✓
   ✓
   ✓
   ✓
   ✓
   ✓
   ✓
   ✓
   ✓
   ✓
   ✓
   ✓
   ✓
   ✓
   ✓
   ✓
   ✓
   ✓
   ✓
   ✓
   ✓
   ✓
   ✓
   ✓
   ✓
   ✓
   ✓
   ✓
   ✓
   ✓
   ✓
   ✓
   ✓
   ✓
   ✓
   ✓
   ✓
   ✓
   ✓
   ✓
   ✓
   ✓
   ✓
   ✓
   ✓
   ✓
   ✓
   ✓
   ✓
   ✓
   ✓
   <li
- Atingeti 
   /m pentru selectarea fisierului audio dorit. Atingeti 
   pentru a porni redarea. Atingeti
   /m pentru oprirea / intreruperea redarii.
- Atingeti 
   /
   /
   /
   /
   /
   ising the selectarea modului de redare dorit. Atingeti 
   /
   /
   ising the selectarea modului de redare dorit. Atingeti 
   /
   /
   ising the selectarea modului de redarea dorit. Atingeti 
   /
   /
   ising the selectarea modului de redarea dorit. Atingeti 
   /
   /
   ising the selectarea modului de redarea dorit. Atingeti 
   ising the selectarea dorit. Atingeti 
   ising the selectarea modului ciclic.
   ising the selectarea modului ciclic.
   ising the selectarea modului ciclic.
   ising the selectarea modului ciclic.
   ising the selectarea modului ciclic.
   ising the selectarea modului ciclic.
   ising the selectarea modului ciclic.
   ising the selectarea modului ciclic.
   ising the selectarea modului ciclic.
   ising the selectarea modului ciclic.
   ising the selectarea modului ciclic.
   ising the selectarea modului ciclic.
   ising the selectarea modului ciclic.
   ising the selectarea modului ciclic.
   ising the selectarea modului ciclic.
   ising the selectarea modului ciclic.
   ising the selectarea modului ciclic.
   ising the selectarea modului ciclic.
   ising the selectarea modului ciclic.
   ising the selectarea modului ciclic.
   ising the selectarea modului ciclic.
   ising the selectarea modului ciclic.
   ising the selectarea modului ciclic.
   ising the selectarea modului ciclic.
   ising the selectarea modului ciclic.
   ising the selectarea modului ciclic.
   ising the selectarea modului ciclic.</p
- Functia Power Saving (Economisire energie) nu este disponibila in timpul redarii audio.

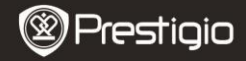

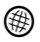

### Internet

- Atingeti pictograma pentru a accesa modul Internet. Atingeti em pentru activarea Wi-Fi, daca functia Wi-Fi este oprita. Se va accesa automat interfata de configurare Wi-Fi, prezentata in continuare.
  - Conexiunea Wi-Fi disponibila va fi afisata in lista.

| W-Fi Setting          |       |
|-----------------------|-------|
| NV-F) status          | -0    |
| Pare internet dooren  | × 5   |
| File Internet Access2 |       |
| Internet Access       |       |
|                       |       |
|                       |       |
|                       |       |
|                       |       |
| Lart                  |       |
|                       | 0.000 |

| And average                                   |       |
|-----------------------------------------------|-------|
|                                               |       |
| Harrs II<br>Authoritization (<br>Personnel II |       |
| kere                                          |       |
| 1.2.2.2.2.2.E.E.E.E                           | DEEEO |
|                                               |       |
| AREAR                                         | 8080  |
|                                               | DUSSI |
|                                               |       |
| 10000                                         |       |

- Atingeti reteaua dorita pentru conectarea la Internet. Atingeti ama daca reteaua dorita nu se afla pe lista.
- Atingeti tastatura virtuala pentru a accesa Name (Nume) si Password (Parola). Atingeti v pentru confirmarea optiunii sau v pentru revocare.
- Atingeti C/D pentru selectarea tipului de criptare al functiei Wi-Fi.
- Atingeti in coltul din dreapta jos al ecranului pentru a confirma setarile Wi-Fi.
- Reteaua dorita va fi afisata in lista dupa o cautare reusita. Atingeti reteaua dorita pentru conectarea la Internet.
- Dispozitivul permite setarile de reteaDHCP si Static. Atingeti pentru configurarea retelei dorite, dupa cum urmeaza.

| Wi-fi Setting   |                            |   |
|-----------------|----------------------------|---|
| Free Internet A | 00088                      |   |
| IP Address      | - DHCP                     |   |
| lp-Address      | <ul> <li>Static</li> </ul> |   |
| Subnet Mar      | sk                         |   |
| Pouter          |                            |   |
| 016             |                            |   |
|                 | Auto Connect               |   |
|                 |                            |   |
|                 |                            |   |
|                 |                            |   |
|                 | 0 8                        | x |

- 1. Selectati DHCP pentru a cauta o adresa IP de la serverul DHCP.
- Atingeti Ado Connect pentru conectarea automata la Internet.
- Atingeti 
   pentru salvarea setarilor. Atingeti
   pentru a confirma conectarea. Atingeti
   pentru
   reimprospatare. Atingeti
   X
   pentru a iesi din setari.

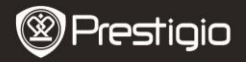

| Wi-Fi Setting    |              |
|------------------|--------------|
| Free Internet.Au |              |
| IP Address       | OHOP         |
| Ip Address       | * Static     |
| Subnet Mas       |              |
| Router           | -            |
| DN8              | -            |
|                  | Auto Connect |
| IP A33'ess       |              |
| 12345            | 67890.       |
|                  |              |

- Selectati <sup>seec</sup> pentru cautarea unei adrese IP statice. Atingeti tastatura virtuala pentru introducerea parametrilor necesari. Atingeti pentru confirmarea datelor introduse.
- Atingeti Auto Connect pentru conectarea automata la Internet.
- Atingeti 
   pentru salvarea setarilor. Atingeti 
   pentru a confirma conectarea. Atingeti 
   pentru
   reimprospatare. Atingeti 
   pentru a iesi din setari.
- 3. Atingeti tastatura virtuala pentru a introduce parola, in caz ca reteaua este criptata. Atingeti 📝 pentru confirmarea optiunii.
- La conectarea cu succes, in lista se va afisa Ø, iar in coltul din dreapta sus al ecranului se va afisa ♥.
- 5. Atingeti 
  pertu a accesa modul Internet. Se va afisa lista implicita de site-uri Web. Accesati direct un site Web sau introduceti URL pentru un site Web. Atingeti tastatura virtuala pentru a introduce site-ul Web, apoi atingeti 
  pentru confirmarea optiunii. Conectarea la site-ul Web se va face automat.
- 6. Pentru navigarea intr-o pagina Web, procedati dupa cum urmeaza:

| • | Atingeti si glisati in bara pentru defilare in sus/in |
|---|-------------------------------------------------------|
|   | jos/la dreapta/la stanga.                             |

| ٠ | Atingeti Back / Forward pentru salt la pagina Web   |  |
|---|-----------------------------------------------------|--|
|   | precedenta/urmatoare. Atingeti Stop / Reload pentru |  |
|   | oprirea / reincarcarea paginii Web. Atingeti        |  |
|   | Zoom in /Zoom out pentru a mari/micsora continutul  |  |
|   | ecranului.                                          |  |

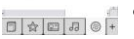

Tane tes int ince

- Atingeti bara de adresa pentru a afisa tastatura, apoi atingeti tastatura pentru a introduce adresa Web.
   Atingeti hyperlink-urile direct in pagina Web.
- Fisierele descarcate vor fi stocate si rearanjate corespunzator in modurile Book list (Lista de carti)/Image (Imagine)/Audio.

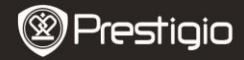

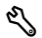

## Settings (Setari)

Atingeti  $\,^{\,}$  pentru a accesa modul respectiv. Atingeti optiunea pentru a accesa setarile.

- Orientation (Orientare) Orientarea echipamentului poate fi setata Auto (Automat), Portrait (Portret) si Landscape (Vedere).
- Wi-Fi Settings (Setari Wi-Fi) Pentru detalii suplimentare, consultati modul Internet.
- Language (Limba) Atingeti optiunea pentru a selecta limba dorita.
- Current date and time (Data si ora curente) Atingeti ◎/■/■ pentru a configura Time zone (Fus orar)/Date (Data)/Time (Ora). Atingeti ◎/◎ pentru modificarea valorilor. Atingeti ■/× pentru salvarea/revocarea setarilor.
- Screen Saver (Economizor ecran) Echipamentul va trece automat in modul Economizor ecran daca este inactiv o anumita perioada de timp. Atingeti ecranul pentru a iesi din modul respectiv. Sunt disponibile optiunile 5 minute, 10 minute si 30 de minute. Atingeti // pentru a activa / dezactiva modul respectiv.
- Power Saving (Economisire energie) Atingeti / pentru activarea / dezactivarea functiei de economisire a energiei.
- Advanced Settings (Setari complexe) Sunt disponibile FW upgrade (Upgrade redirectionare), Restore Defaults (Restaurare implicite) si Restore Defaults and Clear User Data (Restaurare implicite si stergere date utilizator).
- Device info (Informatii dispozitiv) Atingeti optiunea pentru a afisa informatiile tehnice privind echipamentul.

RO – 20 carti electronice de 6" Prestigio Cititor de

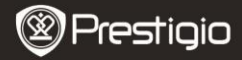

# Informatii privind asistenta tehnica si garantia

Pentru informatii privind asistenta tehnica, consultati www.prestigio.com, iar pentru informatii privind garantia consultati certificatul de garantie inclus.

## Nota privind exonerarea de raspundere

Depunem toate eforturile pentru a ne asigura ca informatiile si procedurile din instructiunile de utilizare de fata sunt exacte si complete. Nu putem accepta si nu vom accepta nicio raspundere pentru niciun fel de erori sau omisiuni. Prestigio isi rezerva dreptul de a modifica fara notificari suplimentare oricare din produsele mentionate in documentul de fata.

## Caracteristici tehnice

| Afisaj          | Ecran tactil capacitiv E-Ink de 6 inch          |
|-----------------|-------------------------------------------------|
| Dimensiunile    | SVGA 800 X 600 pixeli                           |
| ecranului       |                                                 |
|                 | Carte: HTML, TXT, EPUB, PDF(cu Adobe DRM Mobile |
| Formatul        | 9), FB2                                         |
| fisierelor      | Audio: MP3                                      |
|                 | Fotografii: JPEG, BMP, PNG                      |
|                 | RAM: DDR mobil de 128 MB                        |
| Memorie         | Memorie interna: Nand Flash de 2 GB             |
|                 | accepta Micro SD/Micro SDHC                     |
| Senzor          | Senzor de orientare cu 3 axe                    |
| Niveluri de gri | 16 niveluri de gri                              |
| Alimentare cu   | Alimentare prin USB                             |
| energie         |                                                 |
| Acumulator      | Acumulator cu litiu incorporat, 1530 mAH        |
| Dimensiuni      | 170 mm x 124 mm x 8,8 mm (aproximativ)          |
| Greutate        | 240 g (aproximativ)                             |
|                 |                                                 |